# **ITB (Invitation to Bid) Workflows**

# **Procurement Tracker Workflow Procedures**

## Agency Instructions Only

If you encounter an error during this process, or have an idea to make this process easier, please submit a request via this link: <u>https://www.generalservices.state.nm.us/statepurchasing/ask-for-help.aspx</u>

### 1.0 Invitation to Bid (ITB) Procurements – Overview

- 1.1 This procedure is used to process an Invitation to Bid (ITB) through Procurement Tracker. Based on the specific type of ITB, once the ITB is properly completed it should result in an award of either a Statewide Price Agreement (SWPA) or an Agency-Specific Contract, Price Agreement, or Purchase Request.
- 1.2 This procedure is NOT used to process ITBs for Facilities Management Division's (FMD's) Construction Projects. FMD Construction ITBs are covered in a specific procedure document that is titled "FMD Construction ITB Workflow Procedures".
- 1.3 Workflow Summary: The eleven ITB workflow steps for an ITB where SPD is working with an agency on an SWPA or to create an Agency-Specific ITB are as follows: Initial, Receive, Buyer Assignment, Buyer Review, Agency Procurement Review, Advertise Procurement, Bids Due Date, Send Bid Tab to Agency, Agency Recommendation, Contract Award, and Final Review.
- 1.4 These procedures guide you through the agency specific steps where SPD requires actions from the agency contact. These are the steps in which you will interact with the system: Initial, Agency Procurement Review, Advertise Procurement, Bids Due Date, Send Bid Tab to Agency, Agency Recommendation, Contract Award, and Final Review.

Agency Initiated (SPD working with an agency on an SWPA or an Agency-Specific) ITB

Here is the workflow from SPD's perspective:

| Current Workflow §    | itatus : RECEIV       | E - NONE                          |                    |                                       |                                |                     |                                 |                                |                      |                    |
|-----------------------|-----------------------|-----------------------------------|--------------------|---------------------------------------|--------------------------------|---------------------|---------------------------------|--------------------------------|----------------------|--------------------|
| STEP 1                | STEP 2                | STEP 3                            | STEP 4             | STEP 5                                | STEP 6                         | STEP 7              | STEP 8                          | STEP 9                         | STEP 10              | STEP 11            |
| 05/21/2018<br>INITIAL | 05/21/2018<br>RECEIVE | 05/21/2018<br>BUYER<br>ASSIGNMENT | NA<br>BUYER REVIEW | NA<br>AGENCY<br>PROCUREMENT<br>REVIEW | NA<br>ADVERTISE<br>PROCUREMENT | NA<br>BIDS DUE DATE | NA<br>SEND BID TAB TO<br>AGENCY | NA<br>AGENCY<br>RECOMMENDATION | NA<br>CONTRACT AWARD | NA<br>FINAL REVIEW |
| Agency Days: 0        |                       | Buyer Days                        | s: 0               | Other Da                              | <b>ys:</b> 0                   | Total D             | ays: 0                          |                                |                      |                    |

#### NM State Purchasing Division: ITB Workflow Procedures - Agency Only

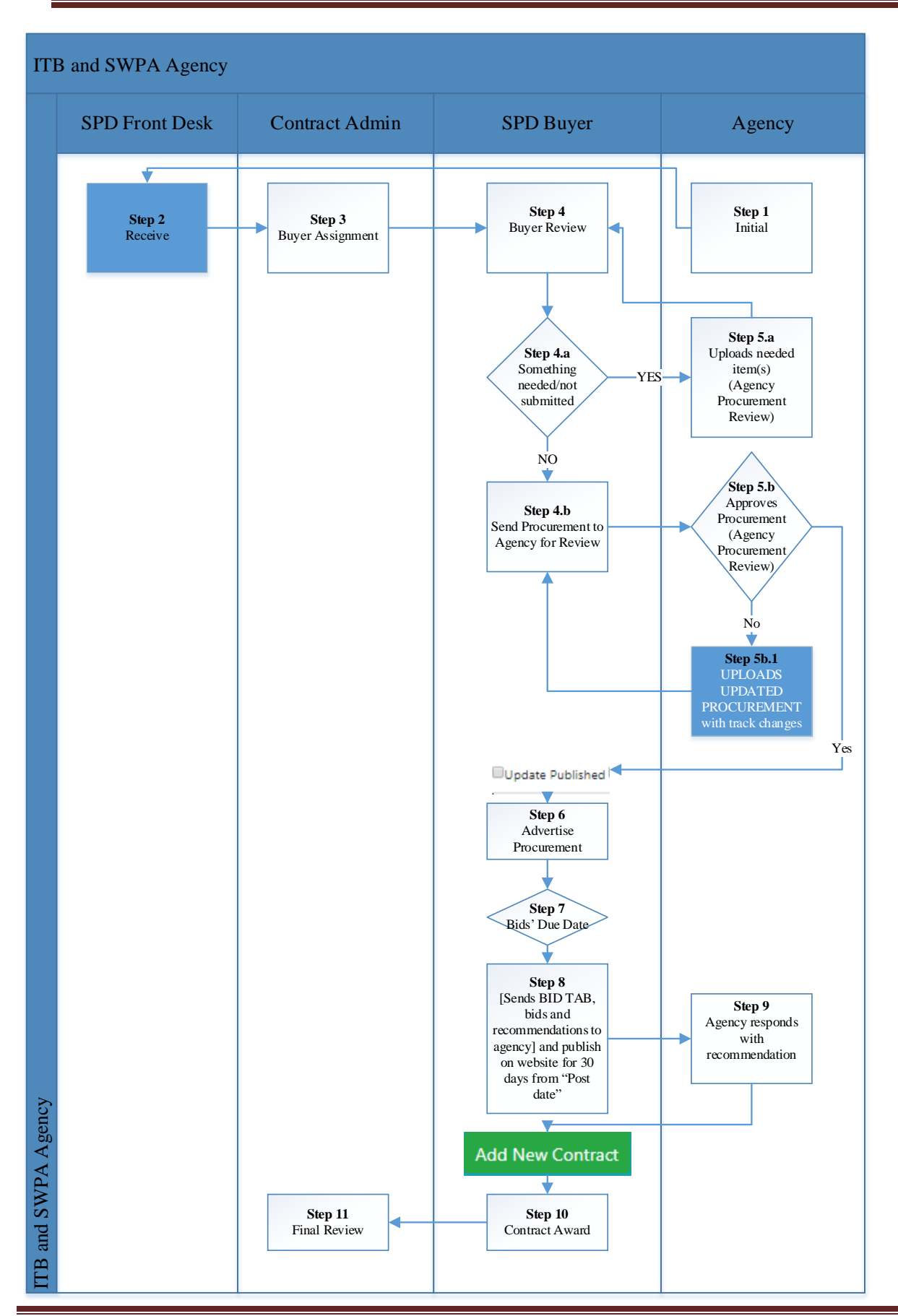

### 2.0 <u>ITB – General Information</u>

- 2.1 An Invitation to Bid (ITB) is a formal procurement process that is intended to result in a contract/agreement, although that may not always occur depending upon customer needs and changing requirements and priorities. Any ITB is based upon a specific defined objective that requires certain items or services, which then becomes part of the contract between a vendor and their customer(s) (the agency or all government entities allowed by law).

|     | Last 5 digits of the Purchase Requisition used to request the procurement or auto    |
|-----|--------------------------------------------------------------------------------------|
|     | numbering reset at the turn of each calendar year.                                   |
|     | Calendar year in which the procurement is initiated                                  |
|     | Procuring agency's Business Unit code or 5 zeroes (e.g., 35000; 42000; 80500; 00000) |
| Cu  | rrent fiscal year (FY) followed by a zero (0) (e.g., FY19 = 90) (91 = rebid and 95 = |
| sup | plemental)                                                                           |

- 2.3 People who perform the actions in this procedure may perform one or more of the following roles:
  - Approver: individual responsible for approving a document either with a physical or digital signature; an approver might be from an agency external to SPD, could be a vendor or supplier, or might be in SPD, depending upon what specific document needs approval (e.g., a contract, a letter, a price list in an Excel spreadsheet).
  - Buyer: individual at SPD who is responsible for processing the procurement in Procurement Tracker, in eProNM (also called the SciQuest or Jaggaer system), and as a physical file, and who coordinates all activities associated with the procurement through approval and subsequent amendment as it becomes a formal contractual document.
  - Front Desk: individual at the SPD front desk responsible for ensuring File Tracker numbers are assigned to physical procurement files and that files of active procurements are found in the file room and pulled so an assigned buyer can begin processing an amendment or other activity for the procurement, or are appropriately filed in their short-term storage location.
  - Requestor: individual requesting (initiating) the procurement; may be the responsible agency procurement buyer/manager or designee.

#### 3.0 Workflow Procedures: ITB Procurements

- 3.1 Navigate to the General Services Department Home Page: http://www.generalservices.state.nm.us/default.aspx
  - 3.1.1 From the Home Page, click on the Purchasing heading to display a Mega menu.

| ME-www.share.tote.r | NM Statutes and Court Ru., W New Mexico Com<br>M E X I C O<br>REVICES DEPARTMENT | mission 🛞 State Purchasing Division 🖣 | 🗣 FileTrail 🚹 Albuquerque Journa | I Ne. D GSD Portal - Home G Google D DFA Heme P | Suggested Sites •<br>E SECRETARY EMERGENCY CO | ି 🧕 • 🖾 • 🗃 🗰  | • Page • Safety • Tools • |
|---------------------|----------------------------------------------------------------------------------|---------------------------------------|----------------------------------|-------------------------------------------------|-----------------------------------------------|----------------|---------------------------|
|                     | Facilities Management                                                            | Printing & Graphics                   | Purchasing                       | Risk Management & Health Benefits               | Surplus Property                              | Transportation |                           |
|                     | the second                                                                       | Welcon<br>THE                         | me to the Gen<br>HEART AND SOUL  | eral Services Departmer                         | it                                            |                |                           |

3.1.2 In the pull-down menu, click on the type of procurement you wish to process in the Agency Online Forms column.

|   | Facilities Management                   | Printing & Graphics               | urchasing Risk Management           | & Health Benefits Surp  |
|---|-----------------------------------------|-----------------------------------|-------------------------------------|-------------------------|
| s | olicitations and Awards                 | For Suppliers                     | For Government Entities             | Agency Online Forms     |
| A | ctive Solicitations and Bid Tabulations | Vendor (Supplier) Resources       | Debarment Notices                   | Submit Amendment        |
| R | ecent Awards                            | Online Bidding                    | RFP Documents and Templates         | Submit Emergency        |
| S | tatewide Price Agreements               | Vendor (Supplier) Login           | Policies and Guidance Memos         | Submit GSA              |
| S | ole Source / Emergency Procurements     | Vendor (Supplier) Registration    | Procurement Reform Task Force       | Submit ITB              |
| V | endor (Supplier) Preference             | Vendor (Supplier) Preference List | Sample Contracts and Required Forms | Submit ITB Construction |
| A | pplication                              | Helpful Links                     |                                     | Submit RFP              |
| N | IGP Commodity Codes                     |                                   |                                     | Submit Sole Source      |
| R | ules and Regulations                    | Chief Procurement Officer         | Training                            |                         |

3.1.3 Choose Submit ITB to open the following to begin your ITB:

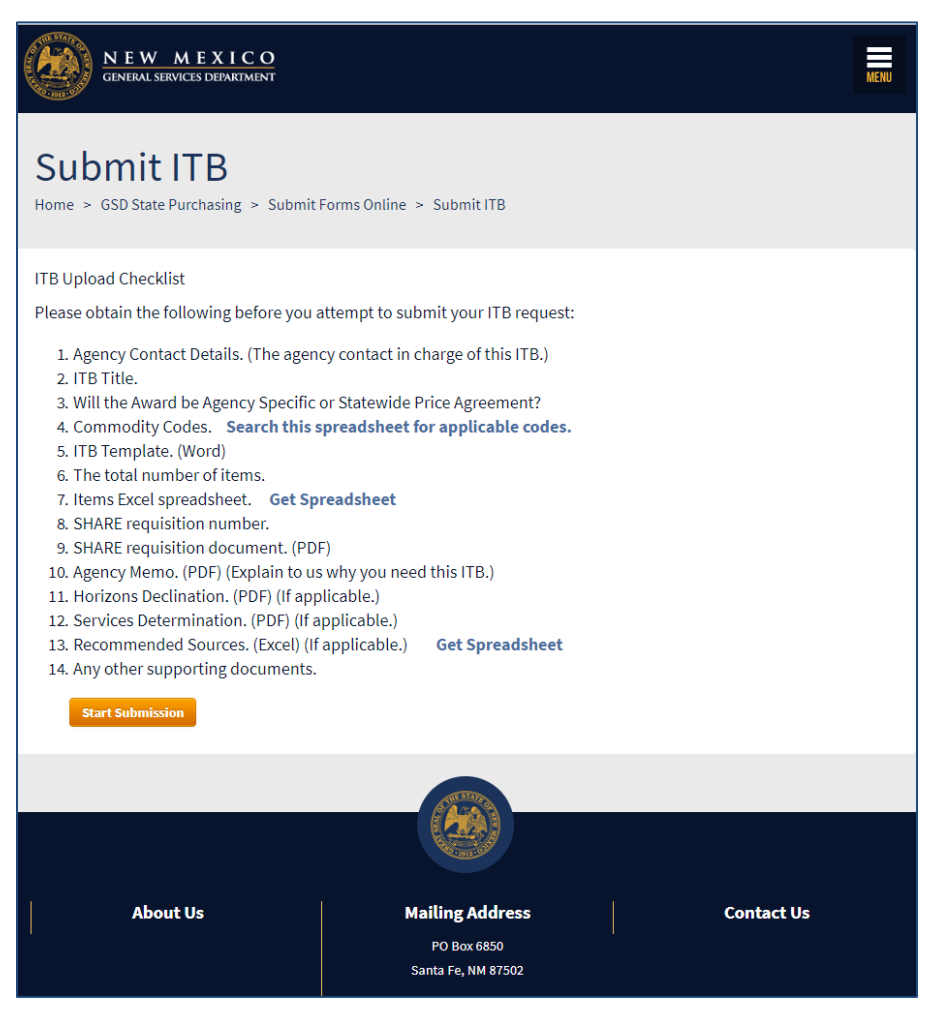

a. Note that this screen tells you the documents you will need for your procurement, as well as the type or format that must be uploaded.

- b. Use the links included on the page to retrieve templates or information required for your ITB submittal, such as current commodity codes.
- c. You may not need all the documents that are listed. As an example, if your ITB is for tangible goods, you will not require a services determination or a Horizons declination.
- d. You should prepare all of the documents that will be needed for the procurement before you begin the submittal, since Procurement Tracker does not allow you to stop and save your initial submission when you are part of the way through the submittal. If you have to get one signed and scanned, you will come back to Procurement Tracker and find this waiting for you:

| NEW ME<br>GENERAL SERVICES | E X I C O<br>DEPARTMENT                                                                                                    |
|----------------------------|----------------------------------------------------------------------------------------------------|
|                            | Your Session has been expired.                                                                                                    |
|                            | You have been brought here because your current user session has expired.<br>For security reasons we cannot keep the session open indefinitely, so, if you haven't made any changes for a while, you will automatically be logged out.<br>Every time you perform a new action or load a new page your session is renewed.<br>Therefore, as long as you are doing something, this should not happen. |
|                            | Go To Login<br>Go To State Purchasing Web Site                                                                                                    |
|                            | Thank You.                                                                                                    |

- e. When you have all of your documents prepared and are ready to start your submittal, press the Start Submission button at the bottom left side of the screen.
- 3.2 Initial Step Workflow Procedures

**Note:** A yellow highlight is used to indicate the initiating action of a workflow step.

**Note:** The Initial step in the workflow is performed by an agency external to GSD/SPD. The person performing the Initial step is called the Requestor.

Workflow Step 1: Initial (Agency: submit forms online)

| urrent Workflow       | Status : RECEIV       | E - NONE                          |                    |                                       |                                |                     |                                 |                                |                      |                    |
|-----------------------|-----------------------|-----------------------------------|--------------------|---------------------------------------|--------------------------------|---------------------|---------------------------------|--------------------------------|----------------------|--------------------|
| STEP 1                | STEP 2                | STEP 3                            | STEP 4             | STEP 5                                | STEP 6                         | STEP 7              | STEP 8                          | STEP 9                         | STEP 10              | STEP 11            |
| 05/21/2018<br>INITIAL | 05/21/2018<br>RECEIVE | 05/21/2018<br>BUYER<br>ASSIGNMENT | NA<br>BUYER REVIEW | NA<br>AGENCY<br>PROCUREMENT<br>REVIEW | NA<br>ADVERTISE<br>PROCUREMENT | NA<br>BIDS DUE DATE | NA<br>SEND BID TAB TO<br>AGENCY | NA<br>AGENCY<br>RECOMMENDATION | NA<br>CONTRACT AWARD | NA<br>FINAL REVIEW |
| gency Days: 0         |                       | Buyer Day                         | s: 0               | Other Da                              | <b>ys:</b> 0                   | Total D             | ays: 0                          |                                |                      |                    |

3.2.1 Enter the required information into the following ITB Upload screens as directed via the online system wizard, beginning with the Contact Details screen:

| TB Upload                                                                         |                         |                       |                             |               |               |  |  |  |
|-----------------------------------------------------------------------------------|-------------------------|-----------------------|-----------------------------|---------------|---------------|--|--|--|
|                                                                                   | Contact Details         | 2 ====<br>ITB Details | 3<br>Requisition<br>Details | Other Details | = 5<br>Finish |  |  |  |
| Contact Details 1/4                                                               |                         |                       |                             |               |               |  |  |  |
| Agency * Start typing and select an option<br>35000 - GENERAL SERVICES DEPARTMENT | eeing this procurement. |                       |                             | T             |               |  |  |  |
|                                                                                   | Last Name               |                       |                             |               |               |  |  |  |
| Email *                                                                           | Phone *                 |                       |                             |               |               |  |  |  |
| Kimberly.Hunt-Brown@state.nm.us                                                   | 505-827-0474            |                       |                             |               |               |  |  |  |
| I'm not a robot                                                                   |                         |                       |                             |               |               |  |  |  |

- a. To complete the Agency field:
  - 1) Type the three-digit agency code for your agency and click on the correct choice from the menu items displayed, **or**
  - 2) Click on the dropdown menu and scroll until you see your agency's name and click on the correct name.
- b. Enter the Contact Information for the person overseeing this procurement.
  - 1) Select the name of the procuring agency from the dropdown menu options. Can also start to type the Agency name and the field will auto populate.
  - 2) Enter a first name.
  - 3) Enter a last name.
  - 4) Enter the email address.
  - 5) Enter a telephone number.
- c. Click the box to indicate you are a human being in the reCAPTCHA box.

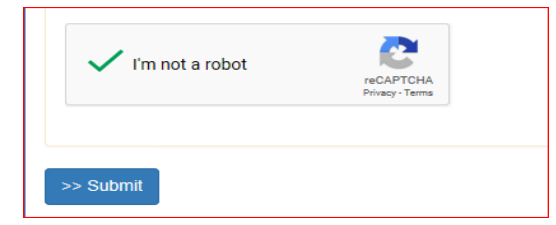

d. Click the Submit button when you have finished entering information on this screen to move to the next screen.

3.2.2 Complete the ITB Details screen.

| ITB Details 2/4                                                                           |               |
|-------------------------------------------------------------------------------------------|---------------|
| ITB Title, Commodity, ITB Document                                                        |               |
|                                                                                           |               |
|                                                                                           |               |
| Will this be an Agency-Specific Award or Statewide? * <ul> <li>AGENCY SPECIFIC</li> </ul> |               |
| STATEWIDE PRICE AGREEMENT                                                                 |               |
| Commodity Codes *                                                                         |               |
| Select a Commodity Code                                                                   | Add Commodity |
|                                                                                           |               |
| Selected Commodity Codes                                                                  |               |
|                                                                                           |               |
|                                                                                           |               |
|                                                                                           | -             |
| DRAFT ITB Document (MS Word Document) *                                                   |               |
| ITB Contract Template                                                                     |               |
| ITB Price Agreement Template                                                              |               |
| No file Choose file Upload                                                                |               |
|                                                                                           |               |
|                                                                                           |               |
| Total number of items *                                                                   |               |
|                                                                                           |               |
| Items I Inload (MS Excel Spreadsheet) * Template download                                 |               |
| No file Choose file                                                                       |               |
|                                                                                           |               |
|                                                                                           |               |
| >> Submit                                                                                 |               |

- a. Enter the details of the ITB procurement.
  - 1) Enter the title for the ITB in the ITB Title text box.
  - 2) Click the appropriate circle to choose whether the ITB is going to be an Agency-Specific Agreement or if it will be a Statewide Price Agreement.
    - When the SWPA option is chosen, Procurement Tracker will automatically generate an SWPA number to be used for the RFP and subsequent price agreement.
  - 3) When the Agency-Specific option is chosen, the SHARE Purchase Requisition number will be used in part to generate the number for the RFP.
  - 4) Enter one or more commodity codes as follows:
    - a) Use the smart search function by entering a descriptive term for the commodity code to retrieve a list of commodity codes that might apply to the procurement, then select any appropriate commodity codes by clicking on the

desired code and then clicking on the Add Commodity button. Add one code at a time.

| Commodity Codes *                                                                                                    |        |               |
|----------------------------------------------------------------------------------------------------|--------|---------------|
| aren                                                                                                    |        | Add Commodity |
| 30533 - Drafting Supplies: Brushes (Dust and Wash), Cleaning Pads<br>and Power, Paper Shears, Paper Weights, Steel Erasers,<br>Transparent Protective Film and Tape, etc. | ^      |               |
| Pastes                                                                                                    | $\sim$ |               |

- b) Alternatively, if you know the number for the commodity code, type that number in the field and click on the Add Commodity button.
- c) Add any and all the applicable choices, since the more choices you include, the larger the pool of vendors who will be notified by the system when your procurement is posted, and who can then respond to your solicitation.
- d) If you included a commodity code but then decide you do not want to include that code, click on the unwanted commodity code in the Selected Commodity Codes field to highlight it and then click the Remove Commodity button.

| ( | Commodity Codes *                                   |               |                  |
|---|-----------------------------------------------------|---------------|------------------|
|   | Start typing here                                   | Add Commodity | Remove Commodity |
|   | 91222<br>91223<br>91225 - Construction, Golf Course |               |                  |
| l | 91226                                               |               |                  |

- b. Upload documents for the ITB to meet the following requirements:
  - 1) The required format for the document, such as Word, Excel, or PDF, is listed with the document.

| <br>e entren renperat | in the second | in remplate frier diona |
|-----------------------|---------------|-------------------------|
| Choose file           | Upload        |                         |
|                       | Theore file   | Choose file Upload      |

- 2) Click on Choose file to access your files, then click on the appropriate file to upload.
  - a) If you have accidently uploaded the wrong file, click remove, and then repeat the Choose file/upload process with the correct file.
  - b) If you try to upload a document in a format that is not allowed (MS Word instead of MS Excel, for example), you will receive an error message and will need to upload the document in the correct format.

|   | Recommended Sources (MS Excel Spreadsheet) (If Requ | <i>iired</i> ) Template down | load   |
|---|-----------------------------------------------------|------------------------------|--------|
|   | No file                                             | Choose file                  | Upload |
| < | File not allowed to upload. Allowed EXCEL.          |                              |        |

c) You must upload a file for each of the required documents [indicated with a red asterisk (\*) on the screen]. If you press Submit and you did not upload all of the required documents, you will receive an error message telling you what is needed, and Procurement Tracker will not allow you to proceed.

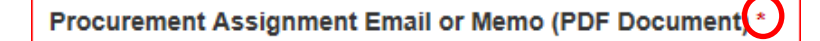

NASPO Assignment Memo.pdf (61 KB) \*Remove

- If you have uploaded the wrong document, click on the XRemove button, as shown in the example above, to delete that document from Procurement Tracker. Then follow the upload steps described previously and upload the correct document into Procurement Tracker.
- c. Upload the Draft ITB document.
  - 1) The Draft ITB must be a Word document.
  - 2) Use the appropriate template (link) to develop the draft ITB:
    - ITB Contract, for an Agency-Specific Contract
    - ITB Price Agreement, for an Agency-Specific Price Agreement
    - ITB Purchase Request, for a special one-time purchase

| DRAFT ITB Document (MS Word Document) * ITB Contract Template   ITB Price Agreement Template   ITB Purchase Template |
|----------------------------------------------------------------------------------------------------|
| Spectacles for Cats.docx (12 KB) *Remove                                                                             |
| Items Upload (MS Excel Spreadsheet) * Template download                                                              |
| No file Choose file Upload                                                                                           |
| File type not accepted (.xctx only).                                                                                 |
| >> Submit                                                                                                    |
| State of New Mexico - General Services Department                                                                    |

- d. Upload the Items document.
  - 1) The Items document must be an Excel workbook using the eProNM format.
  - 2) Use the template link to develop the Excel Items spreadsheet. Download and use the spreadsheet from the website each time you create a new ITB.
- e. When the correct files have been uploaded, press the Submit button to move to the next screen.
- 3.2.3 Complete the Requisition screen.

| ITB Upload                                                                                                    |                    |                                                   |
|----------------------------------------------------------------------------------------------------|--------------------|---------------------------------------------------|
| Contact Details 1/4                                                                                               |                    |                                                   |
| ITB Details 2/4                                                                                                   |                    |                                                   |
| Requisition 3/4                                                                                                   |                    |                                                   |
| Requisition #, SHARE Req document<br>SHARE Requisition # * last 5 digits<br>Requisition Document (PDE Document) * |                    |                                                   |
| No file                                                                                                    | Choose file Upload |                                                   |
| Agency Memo (PDF Document) *<br>No file                                                                           | Choose file Upload |                                                   |
| >> Submit                                                                                                    |                    |                                                   |
|                                                                                                    |                    | State of New Mexico - General Services Department |

- a. Enter the last 5 digits of the requisition number on the SHARE requisition being used to process the procurement request.
- b. Upload the PDF copy of the SHARE requisition being used to process the procurement request.
- c. Click the Submit button to move to the next screen.

3.2.4 Complete the Other screen.

| Requisition 3/4                                                    |                                          |            |  |
|--------------------------------------------------------------------|------------------------------------------|------------|--|
| Other 4/4                                                          |                                          |            |  |
| R/S Upload, Other Upload<br>Horizons Declination (PDF I<br>No file | Document) (If Required)                  | Upload     |  |
|                                                                    |                                          |            |  |
| Services Determination (PD                                         | F Document) (If Required)                | Upload     |  |
| Recommended Sources (MS                                            | Excel Spreadsheet) (If Required) Templat | e download |  |
| No file                                                            | Choose file                              | Upload     |  |
| Other Document (PDF Docu                                           | ment) (If Required)                      |            |  |
| No file                                                            | Choose file                              | Upload     |  |
|                                                                    |                                          |            |  |

a. Enter additional required or supplemental documents that are associated with the ITB and that will be needed to process the procurement.

- 1) If the ITB is for services, Horizons has the right of first refusal in accordance with the State Use Act the Agency must upload the Horizons Declination PDF document.
- 2) If the ITB includes services, a determination will need to be made as to whether those services will fall under the definition of a General Services or a Professional Services.
  - a) Obtain a written determination from spd.determination@state.nm.us that the work to be procured is General Services.
  - b) Upload the PDF of the Services Determination email.
- 3) Create a Recommended Sources list.
  - a) Download the template provided at the link, and develop the Recommended Sources list. We will notify your recommended sources via email only.
  - b) Upload the completed Recommended Sources spreadsheet.
- b. Upload any other required or supporting documents to be used with the ITB. These must be PDF documents.
- c. Press the Submit button to submit the initial ITB information.

| ITB Upload                                                                                                    |
|----------------------------------------------------------------------------------------------------|
| Contact Details 1/4                                                                                                    |
| ITB Details 2/4                                                                                                    |
| Requisition 3/4                                                                                                    |
| Other 4/4                                                                                                    |
| R/S Upload, Other Upload<br>Horizons Declination (PDF Document) (If Required)                                                                    |
| Horizons Declination Letter - Spectacles for Cats.pdf (58 KB) KRemove                                                                            |
| Services Determination (PDF Document) ( <i>If Required</i> )<br>Services Determination Letter - Spectacles for Cats.pdf (59 KB) <b>X</b> -temove |
| Recommended Sources (MS Excel Spreadsheet) (If Required) Template download                                                                       |
| Excel_Form_Recommended Sources for Cat Glasses.xts (74 KB) 🛪Remove                                                                               |
| Other Document (PDF Document) (If Required)           No file         Choose file                                                                |
| >> Submit                                                                                                    |
| State of New Mexico - General Services Department                                                                                                |

3.2.5 Once the required uploads are done and all the necessary information has been captured, Procurement Tracker will display a Thank You screen similar to the following example:

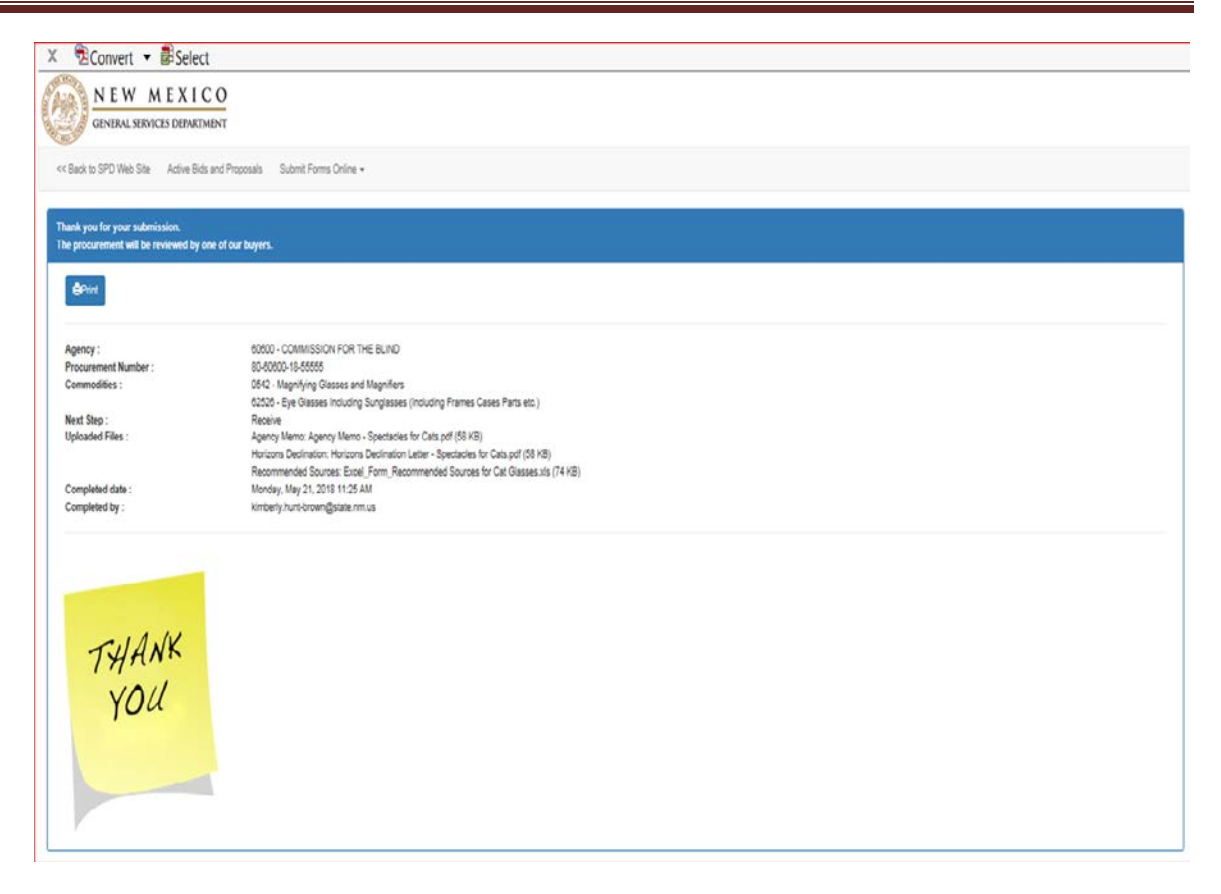

- a. Note that the information contained in this screen example shows the following:
  - The Agency that submitted the procurement
  - The assigned, automatically-generated procurement number, Agency-Specific or Statewide Price Agreement, which it will have within Procurement Tracker and that will be referenced on all associated documents for the procurement and resulting contract.
  - All Commodity Codes and their description
  - The next step in the workflow process
  - A list of all of the uploaded files, including their format and size
  - The date this procurement was initially submitted
  - The name of the person who completed and submitted the file
- b. The procurement is now processed for receipt by SPD's front desk and is now on Step 2, Receive.

Workflow Step 2: Receive (SPD: Front Desk)

3.3 SPD Front Desk personnel will receive and process the ITB request.

Workflow Step 3: Buyer Assignment (SPD CPM)

3.4 CPM will process assignments to buyers through Procurement Tracker.

Workflow Step 4: Buyer Review (SPD Buyer) → may loop to Agency (Workflow Step 5) and back to the SPD Buyer until the ITB is finalized

- 3.5 The SPD Buyer reviews and processes the procurement assignment.
  - 3.5.1 Review the file to make sure that everything is both complete and correct.
    - a. Ensure all appropriate documents have been uploaded into Procurement Tracker.
      - 1) Verify that the soft specifications/ITB template (electronic files) have been received.
      - 2) Ensures the items spreadsheet is in the correct format.
      - 3) Verifies that any informal or supporting ITB documents that must be included with the ITB package have been uploaded.
    - b. Request missing documents or updated documents, as necessary, from the Agency.
  - 3.5.2 Finalize the procurement package through the agency then continue with Workflow Step 6: Advertising.

Workflow Step 5: Agency Procurement Review (Agency)

- 3.6 Procurement Tracker will send you an email stating that the Buyer needs the requested documents or other additional information, or that approval on the final ITB is needed.
  - 3.6.1 The email will request that you send everything that is included in the comment box.

| 6                        | Sat 11/10/2018 10:52 PM                                                                                                    |
|--------------------------|----------------------------------------------------------------------------------------------------|
|                          | Dutton-Leyda, Travis, GSD                                                                                                    |
| $\sim$                   | GSD-SPD Procurement Specifications Needed for 80-60600-18-55555                                                                                        |
| To Dutton-Ley            | ia, Travis, GSD                                                                                                    |
| Action Items             | + Get more app:                                                                                                    |
| Greetings,               |                                                                                                    |
| Please sub<br>respond us | mit your draft ITB in Word and items in Excel, for the referenced ITB in order for SPD to move forward with the assignment. Please ing the link below. |
| 80-60600-                | 18-55555                                                                                                    |
| Note: We                 | need something                                                                                                    |
| Send us a                | response                                                                                                    |
|                          |                                                                                                    |
| GSD/SPD                  | State Purchasing Division                                                                                                    |
|                          |                                                                                                    |

- 3.6.2 The note in the email will specify any additional information required by the buyer.
  - a. Click the link in the email.
    - You will be prompted to verify your email address.

| Agency access                                                                     |  |
|-----------------------------------------------------------------------------------|--|
| Email address verification.                                                       |  |
| You are trying to access a secured page.<br>Please enter your valid email address |  |
| Enter Email Address                                                               |  |
| >> Submit                                                                         |  |

b. You will then receive another email with a security code. Enter the code on this screen.

| Agency access                                |                                                 |
|----------------------------------------------|-------------------------------------------------|
| Enter your verification                      | on code.                                        |
| An email has been ser<br>have been moved the | nt to the email address that is registere<br>e. |
| 544066                                       |                                                 |
| >> Submit Code                               | Resend the code                                 |

- c. Then you will gain access to view the documents and send back the updated ITB template and/or items spreadsheet
- 3.6.3 You will either need to provide the correct draft ITB or items in Excel. Scroll all the way down to the bottom of the page to view all the documents.

| cel, for the referenced procurement in order for SI | PD to move forward with the assignment.                                                                                                    |                                                                                                    |                                                                                                    |                                                                                                    |                                                                                                    |
|-----------------------------------------------------|----------------------------------------------------------------------------------------------------|----------------------------------------------------------------------------------------------------|----------------------------------------------------------------------------------------------------|----------------------------------------------------------------------------------------------------|----------------------------------------------------------------------------------------------------|
| Current Workflow Status : A0                        | GENCY SOFT SPECIFICATIO                                                                                                    | N                                                                                                    |                                                                                                    |                                                                                                    |                                                                                                    |
| Agency<br>60600 - COMMISSION FOR THE BLIND          | Procurement Type<br>ITB                                                                                                    | Bureau<br>IT                                                                                                    |                                                                                                    |                                                                                                    |                                                                                                    |
| Agreement Type<br>CONTRACT                          | Buyer<br>Travis Dutton-Leyda                                                                                                    |                                                                                                    |                                                                                                    |                                                                                                    |                                                                                                    |
|                                                     |                                                                                                    |                                                                                                    |                                                                                                    |                                                                                                    |                                                                                                    |
| Email<br>TRAVIS.DUTTON-LEYDA@STATE.NM.US            | Phone<br>(555)555-5555                                                                                                    |                                                                                                    |                                                                                                    |                                                                                                    |                                                                                                    |
| Created Date<br>5/21/2018 11:25:47 AM               | Updated By<br>Travis Dutton-Leyda                                                                                                    | Updated Date<br>11/10/2018 10                                                                                                    | :51:53 PM                                                                                                    |                                                                                                    |                                                                                                    |
|                                                     |                                                                                                    |                                                                                                    |                                                                                                    |                                                                                                    |                                                                                                    |
| Choose file                                         |                                                                                                    |                                                                                                    |                                                                                                    |                                                                                                    |                                                                                                    |
|                                                     |                                                                                                    |                                                                                                    |                                                                                                    |                                                                                                    |                                                                                                    |
| Choose file                                         |                                                                                                    |                                                                                                    |                                                                                                    |                                                                                                    |                                                                                                    |
|                                                     |                                                                                                    |                                                                                                    |                                                                                                    |                                                                                                    |                                                                                                    |
| Document Type                                       | Receipt Date                                                                                                    | Operator                                                                                                    | Size                                                                                                    | Туре                                                                                                    | . 19                                                                                                    |
| Procurement                                         | 08/08/2018 05:19:24 PM                                                                                                    | Travis Dutton                                                                                                    | 168729                                                                                                    | DOCX                                                                                                    | Vie                                                                                                    |
| Recommended                                         | Sources 05/21/2018 11:25:48 AM                                                                                                    | Kami Brown                                                                                                    | 76288                                                                                                    | XLS                                                                                                    | Vie                                                                                                    |
| Horizons Declin                                     | ation 05/21/2018 11:25:47 AM                                                                                                    | Kami Brown                                                                                                    | 60176                                                                                                    | .PDF                                                                                                    | Vie                                                                                                    |
| Agency Memo                                         | 05/21/2018 11:25:47 AM                                                                                                    | Kami Brown                                                                                                    | 59712                                                                                                    | .PDF                                                                                                    | Vie                                                                                                    |
| SHARE Requist                                       | tion 05/21/2018 11:25:47 AM                                                                                                    | Kami Brown                                                                                                    | 27866                                                                                                    | PDF                                                                                                    | Vie                                                                                                    |
|                                                     |                                                                                                    |                                                                                                    |                                                                                                    |                                                                                                    |                                                                                                    |
|                                                     | Current Workflow Status : AC<br>Agency<br>60000 - COMMISSION FOR THE BLIND<br>Agreement Type<br>CONTRACT<br>Email<br>TRAVIS DUTTON-LEYDA@STATE.NM.US<br>Created Date<br>S212018 11:20-47 AM<br>Choose file<br>Choose file<br>Choose file<br>Choose file<br>Choose file<br>Choose file<br>Choose file<br>Choose file | Current Workflow Status : AGENCY SOFT SPECIFICATIC       Agency       0000 - COMMISSION FOR THE BLIND       Agreement Type       CONTRACT       Buyer       TRAVIS DUITON-LEYDAIBSTATE MM US       Created Date       Dictate Bit       Choose file | Current Workflow Status : AGENCY SOFT SPECIFICATION       Agency<br>0000 - COMMISSION FOR THE BLIND     Procurement Type<br>TTB     Bureau<br>IT       Agreement Type<br>CONTRACT     Buyer<br>Travis Duton-Leyda     If | Current Workflow Status : AGENCY SOFT SPECIFICATION         Agency<br>0000 - COMMISSION FOR THE BLIND       Procurement Type<br>Trains Dutton-Leyda       Buyer<br>Trains Dutton-Leyda         Email<br>TRANS DUTTON-LEYDAIgSTATE NMLUS       Phone<br>(555)555-5555       Updated Date<br>Travis Dutton-Leyda         Errail<br>Choose file       Phone<br>(555)555-5555       Updated Date<br>Travis Dutton-Leyda         Choose file       Updated Date<br>Travis Dutton-Leyda       Updated Date<br>Travis Dutton-Leyda         Choose file       Status Travis Dutton-Leyda       Operator       Size<br>Size<br>Size<br>Size<br>Travis Dutton-Leyda Travis Dutton-Leyda         Decument Type       Receipt Date<br>0050/2018 0:19:24 PM       Operator       Size<br>Size<br>Size<br>Size<br>Horizons Declination         Decument Type       Receipt Date<br>0050/2018 10:19:24 PM       Operator       Size<br>Size<br>Size<br>Size<br>Horizons Declination       Size<br>005/2018 11:25:47 AM       Kami Brown       S0176<br>Size<br>Size<br>Size Size Size Size<br>Horizons Declination | Enclose processing processing of the origination of the origination of the origin originatis the origination of the origination of the |

- a. Repeat this process by completing the step as many times as SPD requests and until you have finalized the draft ITB and approved it for advertisement.
- b. You may not see the above screen if you submitted all required documents in the required format at the initial step.
- 3.6.4 Once the SPD buyer has reviewed the ITB and is ready for advertisement and public release, you will receive an email requesting final approval to go public.

|             | Mon 11/12/2018 7:59 AM                                                             |
|-------------|------------------------------------------------------------------------------------|
| /'          | Dutton-Leyda, Travis, GSD                                                          |
|             | GSD-SPD ITB Review and Approval for 80-60600-18-55555                              |
| To Dutton-L | eyda, Travis, GSD                                                                  |
| Action Iter | ns                                                                                 |
| Greeting    | is,                                                                                |
| We requ     | ire you to review the attached ITB and approve it.                                 |
| If you ag   | ree to the changes we have made and you have no additional changes please approve. |
| If you ar   | e requesting further changes, please upload your revised ITB with track changes.   |
| Please re   | espond using the link below.                                                       |
| 80-6060     | 0-18-55555                                                                         |
| Send us     | a response                                                                         |
|             |                                                                                    |
| GSD/SP      | D State Purchasing Division                                                        |
|             |                                                                                    |
|             |                                                                                    |

a. Review the finalized ITB and approve or reject the ITB with additional comments.

| re requesting further changes, please upload th<br>gree to the changes we have made and you hav<br>respond using the link below.                                                                                                    | ve it.<br>le procurement using track changes.<br>ve no additional changes please approve. Inst                                                                                                    | ructions                                                                                                    |                                                                                                    |                                                                                                    |                                                                              |                                                              |
|----------------------------------------------------------------------------------------------------|----------------------------------------------------------------------------------------------------|----------------------------------------------------------------------------------------------------|----------------------------------------------------------------------------------------------------|----------------------------------------------------------------------------------------------------|------------------------------------------------------------------------------|--------------------------------------------------------------|
|                                                                                                    |                                                                                                    |                                                                                                    |                                                                                                    |                                                                                                    |                                                                              |                                                              |
| -60600-18-55555                                                                                                    | Current Workflow Status : A                                                                                                    | AGENCY PROCUREMENT RI                                                                                                    | EVIEW                                                                                                    |                                                                                                    |                                                                              |                                                              |
| ocurement Number<br>-60600-18-55555                                                                                                    | Agency<br>60600 - COMMISSION FOR THE BLIND                                                                                                    | Procurement Type<br>ITB                                                                                                    | Bureau<br>IT                                                                                                    |                                                                                                    |                                                                              |                                                              |
| TATEWIDE Price Agreement (YES/NO)                                                                                                    | Agreement Type<br>CONTRACT                                                                                                    | Buyer<br>Travis Dutton-Leyda                                                                                                    |                                                                                                    |                                                                                                    |                                                                              |                                                              |
| ocurement Description<br>ASSES FOR CATS                                                                                                    | Procurem                                                                                                    | ent info                                                                                                    |                                                                                                    |                                                                                                    |                                                                              |                                                              |
|                                                                                                    |                                                                                                    |                                                                                                    |                                                                                                    |                                                                                                    |                                                                              |                                                              |
| sneyBuyer<br>MBERLY HUNT-BROWN<br>2007 ABL SAMPTOVE the l'<br>orkflow will move<br>Ivertise°step.                                                                                                    | Email<br>TRAVIS.DUTTON.LEYDA@STATE.M.US<br>TB :551:2547<br>to the new versi                                                                                                    | Phone<br>(555)555-5555<br>updated By<br>ect the "TTB, "you be i<br>on that your agenc                                                                                                    | required too                                                                                                    | ipload<br>Use th                                                                                                    | a<br>ne                                                                      |                                                              |
| International Sector Sector Se | Emil<br>TB CONSISTING AND A CONSISTING AND A CONSISTING AND     | Phone<br>(00505005055<br>ect the 1TB; You be i<br>on that your agenc<br>t obtained from the<br>e all changes are tr                                                                                                    | updated b<br>required too<br>y approves.<br>library belo<br>acked.                                                                                                    | ipload<br>Use th<br>w and                                                                                                    | a<br>ne                                                                      |                                                              |
| International Sector Sector Se | Emil<br>TO THE POARSTATE MUS<br>TO THE THE POARSTATE MUS<br>TO THE THE POARSTATE MUS<br>Notes and the poarstate music<br>to the new version<br>document<br>make sure                                                                                                    | Phone<br>(005)0000000000000000000000000000000000                                                                                                    | updated D<br>required 'to'' to<br>y approves.<br>library belor<br>acked.                                                                                                    | ipload<br>Use th<br>w and                                                                                                    | а<br>1е                                                                      | 2                                                            |
| Inter Biorr<br>Biorra approve the l'<br>orkflow will move<br>svertise step.<br>Koapprove                                                                                                    | Emil<br>TRAINS DUTONLEYDAGISTATE MUUS<br>TB COMPORT<br>to the new versi<br>document<br>make sure<br>Document Type<br>Proceenert                                                                                                    | Phone<br>(805/9505-5555<br>ect the"ITB;"you be i<br>on that your agenc<br>t obtained from the<br>e all changes are tr<br>Receipt Date<br>11/12/2018 07.59-10 AM                                                                                                    | updated D<br>required to to to<br>y approves.<br>library belor<br>acked.                                                                                                    | ate<br>Use th<br>w and<br>size                                                                                                    | a<br>1e<br>Type<br>.DOCX                                                     | View                                                         |
| Inney Buyer<br>Weekly Hunt-Brown<br>Orkflow will move<br>Svertise Step.<br>K <sup>0</sup> Approve<br>Files<br>Document Title<br>Computes.docx<br>NASPO_ValuePoint RPP Template_Final (12-1                                                                                                    | Emil<br>TRAVIS DUTONLEYDA@STATE.M.US<br>TB: Chargent<br>to the new versi<br>document<br>make sure<br>Proceent type<br>Proceent                                                                                                    | Phone<br>(805)555-5555<br>Updated By<br>ect the "TBS," you be i<br>on that your agenc<br>t obtained from the<br>e all changes are tr<br>Receipt Date<br>11/12/2018 07:59:10 AM                                                                                                    | updated<br>required 'to''<br>y approves.<br>library belov<br>acked.                                                                                                    | ate<br>provided<br>Use the<br>w and<br>Size<br>55999<br>168729                                                                                                    | а<br>1е<br>Туре<br>.DOCX<br>.DOCX                                            | View<br>View                                                 |
| Inter Bioth Age of Control Action of Control Action of Control Act | Emil<br>TRAVIS DUTON LEYDAGSTATE M.U.S<br>TB. SCHEDON 112547 If you reje<br>new versi<br>document<br>make surd<br>Document Type<br>Procuement<br>13-171.dox<br>Document Type<br>Procuement                                                                                                    | Prone<br>(805)555-5555<br>updated By<br>eon that PB; Syou be i<br>on that your agenc<br>t obtained from the<br>e all changes are tr<br>nunzers of 200101 0.041<br>nunzers 10.050 10.041                                                                                                    | Updated D<br>required to to to<br>y approves.<br>library belo<br>acked.                                                                                                    | ste<br>tpflöäd<br>Use th<br>w and<br>Size<br>5999<br>168729<br>76288                                                                                                    | Type<br>DOCX<br>DOCX<br>XLS                                                  | View<br>View<br>View                                         |
| Preve Biver Market Free Second Second Secon  | Email<br>THE TRANSDUTCHLEYDAGSTATE.MUUS<br>THE SOURCE THE SOURCE THE SOU | Prome<br>(805/0505-5555<br>ect the "ITB; "you be in<br>on that your agence<br>t obtained from the<br>e all changes are tr<br>Receipt Date<br>11/12/2016 07:59-10 AM                                                                                                    | updated D<br>required 'to'' to<br>y approves.<br>library belov<br>acked.<br>Depenter<br>Travis Dutton-Leyda<br>Travis Dutton-Leyda<br>Travis Dutton-<br>Kami Brown                            | ate<br>10103dd<br>Use th<br>w and<br>5099<br>108729<br>76288<br>60176                                                                                                    | Type<br>DOCX<br>DOCX<br>.DOCX<br>.XLS<br>.PDF                                | View<br>View<br>View<br>View                                 |
| International Second Second S  | Emil<br>TRAVIS DUTONLEYDAGISTATE MUUS<br>TB contrepose<br>to the new versi<br>document<br>make surv<br>Proceed<br>13-17/.dox<br>13-17/.dox<br>Document Jpe<br>Proceent J<br>Susses<br>the most ree<br>document to                                                                                                    | Phone<br>(865)555-5555<br>Updated By<br>on that your agenc<br>t obtained from the<br>e all changes are tr<br>Receipt Date<br>11/12/2018 07:59:10 AM<br>Drary. click View O<br>cent procurement<br>D download:and AM                                                                                                    | Updated D<br>required to to to<br>by approves.<br>library belor<br>acked.                                                                                                    | ate<br>point of the second of the second of th | Type<br>Docx<br>Docx<br>Jocx<br>JPDF                                         | View<br>View<br>View<br>View                                 |
| http://www.initianus/approve the light for the second second sec  | Emil<br>TRAVIS DUTONLEYDAGSTATE MUS<br>TB: Christen 112547 If you reje<br>document<br>make surv<br>Process<br>1547).doc<br>1547).doc<br>1547).doc<br>bocument Jop<br>Bioses<br>tas the most res<br>document to<br>processed                                                                                                    | Prome<br>(2005/050-5555<br>updated By<br>expert the "TBS," you be in<br>on that your agence<br>t obtained from the<br>e all changes are tr<br>Receipt Date<br>11/12/2016 07:59:10 AM<br>00000010305 (12:24 PAL)<br>cent procurement<br>o download and AM<br>FB. 052/2018 11/2547 AM                                                                                                    | vpdated to<br>required to to<br>y approves.<br>library belor<br>acked.                                                                                                    | ate<br>pfload<br>Use th<br>w and<br>Size<br>56999<br>108729<br>70288<br>60176<br>50772<br>27866                                                                                                    | Type<br>Docx<br>Docx<br>Jocx<br>Jocx<br>Jocx<br>Jock<br>Jock<br>Jock<br>Jock | View<br>View<br>View<br>View<br>View<br>View                 |
| https://www.beckingtonessessessessessessessessessessessessess                                                                                                    | Email<br>TANIS DUTTONLEYDAGSTATE MILLS<br>TB of the Date<br>to the new versi<br>document<br>make sure<br>Document type<br>Proceenert<br>13-17).doc<br>becoment type<br>Proceenert<br>as the most res<br>document for<br>Proceenert                                                                                                    | Prone<br>(805)555-5555<br>Updated By<br>econ that your agence<br>t obtained from the<br>e all changes are tr<br>Receipt Date<br>11/12/2016 07.59-10 AM<br>Openant Your agence<br>11/12/2016 07.59-10 AM<br>Openant Your agence<br>Contemporation of the second<br>Contemporation of the second<br>of the second of the second of the second<br>of the second of the second of | Update 0<br>required 'tôo'û'<br>y approves.<br>library belov<br>acked.<br>Tavis Duton-Leyda<br>Tavis Duton-Leyda<br>Tavis Duton-Leyda<br>Kami Brown<br>Kami Brown<br>Kami Brown<br>Kami Brown | ate<br>pload<br>Use th<br>w and<br>Size<br>5999<br>108729<br>70288<br>60176<br>59712<br>27866<br>27866<br>77824                                                                                                    | Type<br>DOCX<br>DOCX<br>DOCX<br>.SDGF<br>.PDF<br>.PDF<br>.SDF                | View<br>View<br>View<br>View<br>View<br>View<br>View<br>View |

- b. If you reject the ITB, you will continue to repeat the process described previously until the final version is approved.
- c. Once you approve the ITB, the SPD buyer will advertise and release it to the public.

**Note:** Procurements will **only** be advertised after steps 1 through 5 are complete. To expedite the process, respond immediately when SPD reaches out for additional info or approval.

Workflow Step: 6 [Advertise Procurement]

**Note:** According to Section 13-1-104, NMSA 1978, State Purchasing is required to advertise in three newspapers of general circulation; as a general rule, State Purchasing has chosen to advertise in the *Santa Fe New Mexican*, the *Albuquerque Journal*, and the *Las Cruces Sun-News*.

- 3.7 The SPD Buyer will take the necessary actions to post the approved ITB procurement package on the public-facing websites (GSD and eProNM), and to publish the ITB notice as required in the newspapers.
  - 3.7.1 Once the ITB has been released, you will receive an email such as this. Currently you will wait until the due date unless you need to amend your ITB.

**Note:** Amendments to an ITB may be submitted while the ITB is published because of issues that arise, or from vendor questions about the ITB related to areas such as scope, schedule, or unique specifications.

- 3.7.2 During the time while the ITB is being advertised, and until the bid opening date, you may need to amend your ITB. Process ITB Amendments as follows:
  - a. An ITB Amendment may result from questions that are asked about the ITB during the advertising process. Questions and answers will be shared with all individuals who are interested in responding to the procurement by means of the public-facing SPD website.
  - b. If the question and answer change a material aspect of the procurement (e.g., scope of procurement, schedule for completion of procurement project, required human resource loading levels), an Amendment to the procurement document will be processed and published with the procurement that will include in detail all the specifics of the change.
  - c. Submit each ITB Amendment to SPD via the link in the email above.

Workflow Step: 7 [Bids Due Date] (SPD)

3.8 This step will auto-complete on the due date. (The due date can change if the ITB is amended.)

Workflow Step: 8 [Bid Tab Publish] (SPD)

3.9 SPD prepares the Bid Tabulation (Bid Tab) and will publish the results for a minimum of 30 days to the GSD website.

Workflow Step: 9 [Agency Recommendations] (Agency)

3.10 You will receive an email with a link to download the Bid Tab and supporting materials.

| Greetings,                                                                                                    |
|----------------------------------------------------------------------------------------------------|
| Use the link below to obtain the BID TAB. Below is the SPD recommendation for award. If you have additional or alternate recommendations you must upload a justification as to why it is in the best interest to the state. The justification must be on your department's letterhead and signed. |
| 80-60600-18-55555                                                                                                    |
| Download BID TAB                                                                                                    |
|                                                                                                    |
| GSD/SPD State Purchasing Division                                                                                                    |

- a. Download the Bid Tab and supporting materials.
- b. Review the Bid Tab for accuracy against the bids and award recommendations in the notes in the email above.
- c. If you agree with the award recommendations, click approve.

| ocurement Number<br>0-60600-18-55555                                                                                                    | Agency<br>60600 - COMMISSION FOR THE BLIND                               | Procurement Type                                                                                                    | Bureau                                                                                                    | Bureau                                                     |                                                     |                                                      |
|----------------------------------------------------------------------------------------------------|--------------------------------------------------------------------------|----------------------------------------------------------------------------------------------------|----------------------------------------------------------------------------------------------------|------------------------------------------------------------|-----------------------------------------------------|------------------------------------------------------|
| TATEWIDE Price Agreement (YES/NO)                                                                                                    | Agreement Type<br>CONTRACT                                               | Buyer<br>Travis Dutton-Leyda                                                                                                    |                                                                                                    |                                                            |                                                     |                                                      |
| rocurement Description<br>ILASSES FOR CATS                                                                                                    |                                                                          |                                                                                                    |                                                                                                    |                                                            |                                                     |                                                      |
| gency Buyer<br>IMBERLY HUNT-BROWN                                                                                                    | Email<br>TRAVIS.DUTTON-LEYDA@STATE.NM.US                                 | Phone<br>(555)555-5555                                                                                                    |                                                                                                    |                                                            |                                                     |                                                      |
| Approve if you ag                                                                                                    | gree with the                                                            | Updated By<br>Travis Dutton-Leyda                                                                                                    | Updated Da<br>11/12/2018                                                                                                    | Updated Date<br>11/12/2018 12:52:35 PM                     |                                                     |                                                      |
| Please choose an option                                                                                                    | Reject the av                                                            | vard recommen                                                                                                    | dations if yo                                                                                                    | ur                                                         |                                                     |                                                      |
| Please choose an option                                                                                                    | PReject the av<br>agency belie<br>differently. You<br>iustification.     | vard recomment<br>ves the award s<br>ou will be requir                                                                                                    | dations if yo<br>hould be ma<br>red to provid                                                                                                    | ur<br>ade<br>le a                                          |                                                     |                                                      |
| Please choose an option                                                                                                    | PReject the av<br>agency belie<br>differently. Yo<br>justification.      | vard recommen<br>ves the award s<br>ou will be requi                                                                                                    | dations if yo<br>hould be ma<br>red to provid                                                                                                    | ur<br>ade<br>le a                                          |                                                     |                                                      |
| Please choose an option                                                                                                    | PReject The avagency belie<br>differently. Yo<br>justification.          | vard recomment<br>ves the award s<br>ou will be requir                                                                                                    | dations if yo<br>hould be ma<br>red to provid                                                                                                    | de<br>le a                                                 | Туре                                                |                                                      |
| Please choose an option  Please choose an option  Please  Files  Document Title  Computers.docc                                                                                                    | PReject the av<br>agency belie<br>differently. Yo<br>justification.      | vard recomment<br>ves the award s<br>ou will be requir<br>Receipt Date<br>11/12/2016 12:52:33 PM                                                                                                    | dations if yo<br>hould be ma<br>red to provid                                                                                                    | size                                                       | Туре<br>Досх                                        | a<br>View                                            |
| Please choose an option Please choose an option Please Pleas Pleas | PReject the av<br>agency belie<br>differently. Yu<br>justification.      | Receipt Date<br>11/12/2016 12:52:33 PM                                                                                                    | dations if yo<br>hould be ma<br>red to provid<br>Operator<br>Travis Dutton-Leyda<br>Travis Dutton-Leyda                                                                    | size<br>33866                                              | Type<br>DOCX<br>XLSX                                | View<br>View                                         |
| Please choose an option  Please choose an option  Please  Please  Please  Please  Pleas  Pleas  Pleas  Pleas  Pleas  Pleas  Please  Please Please Please  | PReject the av<br>agency belie<br>differently, Yo<br>justification.      | Receipt Date<br>11/12/2018 12:42:33 PM<br>11/12/2018 12:42:33 PM<br>11/12/2018 12:45:23 PM<br>11/12/2018 12:45:27 PM                                                                                                    | dations if yo<br>hould be ma<br>red to provid<br>Operator<br>Travis Dutton-Leyda<br>Travis Dutton-Leyda<br>Travis Dutton-Leyda                                             | size<br>55999<br>33866<br>55999                            | Type<br>Docx<br>XLSX<br>DOCX                        | a<br>View<br>View<br>View                            |
| Please choose an option Please choose an option Please choose an option Files Document Title Computers docx terms_Template_Download_v3.vtex Computers.docx SupplierimpotErrorFile_12835905.vts                                                                                                    | PReject the av<br>agency belie<br>differently. Yo<br>justification.      | Receipt Date<br>11/1/22016 12:45:23 PM<br>11/1/22016 12:45:23 PM<br>11/1/22016 12:45:27 PM<br>11/1/22016 12:45:27 PM                                                                                                    | Coperator<br>Travis Dutton-Leyda<br>Travis Dutton-Leyda<br>Travis Dutton-Leyda<br>Travis Dutton-Leyda                                                                      | size<br>55999<br>33866<br>55999<br>41984                   | Type<br>DOCX<br>XLSX<br>DOCX<br>XLS                 | View<br>View<br>View<br>View                         |
| Please choose an option  Please choose an option  Computers docx  Items_Template_Download_v3.vtsx  Computers.docx  SupplierImportEncrFile_12835008.vts  Computers.docx                                                                                                    | Perceject Reject the avagency belie<br>differently. Yo<br>justification. | Receipt Date<br>11/12/2018 12:42:33 PM<br>11/12/2018 12:42:33 PM<br>11/12/2018 12:42:33 PM<br>11/12/2018 12:42:33 PM<br>11/12/2018 12:42:33 PM<br>11/12/2018 12:42:33 PM                                                                                                    | Coperator<br>Travis Dutton-Leyda<br>Travis Dutton-Leyda<br>Travis Dutton-Leyda<br>Travis Dutton-Leyda<br>Travis Dutton-Leyda                                               | Size<br>55999<br>33886<br>55999<br>41984<br>55999          | Type<br>DOCX<br>XLSX<br>DOCX<br>XLS<br>LDOCX        | Tew<br>View<br>View<br>View<br>View<br>View          |
| Please choose an option                                                                                                    | PReject the av<br>agency belie<br>differently. Y<br>justification.       | Receipt Date           11/12/2016 12:82:33 PM           11/12/2016 12:82:33 PM           11/12/2016 12:82:33 PM           11/12/2016 12:82:33 PM           11/12/2016 12:82:33 PM           11/12/2016 12:82:33 PM           11/12/2016 12:82:33 PM           11/12/2016 12:82:33 PM           11/12/2016 12:82:33 PM           11/12/2016 12:82:34 PM           11/12/2016 12:82:27 PM           11/12/2016 11:42:24 AM           Clicking           16 07:56:10 AM | Coperator<br>Travis Dutton-Leyda<br>Travis Dutton-Leyda<br>Travis Dutton-Leyda<br>Travis Dutton-Leyda<br>Travis Dutton-Leyda<br>Travis Dutton-Leyda<br>Travis Dutton-Leyda | Size<br>55999<br>33866<br>55999<br>41884<br>55999<br>55999 | Type<br>DOCX<br>XLSX<br>DOCX<br>XLS<br>DOCX<br>DOCX | View<br>View<br>View<br>View<br>View<br>View<br>View |

Workflow Step: 10 [Contract Award] (SPD)

3.11 SPD will create the award. After the award is finalized and signed by the SPA, Procurement Tracker will email a PDF of the executed award to you.

Workflow Step: 11 [Final Review] (SPD)

#### 3.12 The SPD CPM will review the files to make certain that everything is complete and correct.

#### 3.13 The process is complete.

| rrent Workflow Status : RECEIVE - NONE |                       |                                   |                    |                                       |                                |                     |                                 |                                |                      |                    |  |
|----------------------------------------|-----------------------|-----------------------------------|--------------------|---------------------------------------|--------------------------------|---------------------|---------------------------------|--------------------------------|----------------------|--------------------|--|
| STEP 1                                 | STEP 2                | STEP 3                            | STEP 4             | STEP 5                                | STEP 6                         | STEP 7              | STEP 8                          | STEP 9                         | STEP 10              | STEP 11            |  |
| 05/21/2018<br>INITIAL                  | 05/21/2018<br>RECEIVE | 05/21/2018<br>BUYER<br>ASSIGNMENT | NA<br>BUYER REVIEW | NA<br>AGENCY<br>PROCUREMENT<br>REVIEW | NA<br>ADVERTISE<br>PROCUREMENT | NA<br>BIDS DUE DATE | NA<br>SEND BID TAB TO<br>AGENCY | NA<br>AGENCY<br>RECOMMENDATION | NA<br>CONTRACT AWARD | NA<br>FINAL REVIEW |  |
| gency Days: 0                          |                       | Buyer Days                        | s: 0               | Other Da                              | <b>ys:</b> 0                   | Total D             | ays: 0                          |                                |                      |                    |  |